# 1. Bedienung von Murli

Die Bedienung von Murli ist einfach gehalten. Sie können im Menüfeld oberhalb zwischen Themen und Einträgen navigieren. Sie können zudem über den Start-Bildschirm zu unterschiedlichen Themen kommen. Hinweis: Der Vorteil der App ist, dass die Inhalte auf den Aufenthaltszeitraum, den Ort und die Interessen der Gäste zugeschnitten werden können.

WICHTIG: Im Murli werden die Informationen ausgehend von einem Standort angezeigt, wie bspw. Murau. Die Gäste können jedoch die komplette Region anzeigen lassen, über ein Feld in hellgrün "komplette Region anzeigen". Zudem werden nur Aktivitäten und Veranstaltungen angezeigt, welche im Aufenthaltszeitraum der Gäste geöffnet haben.

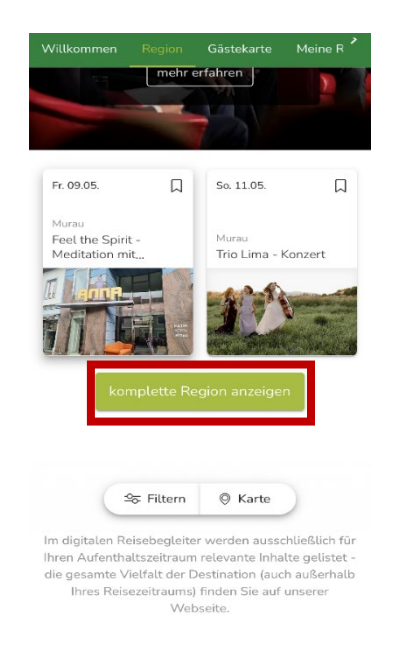

## Offline-Modus

Murli ist auch im Offline-Modus nutzbar, wenn Sie die App am Home-Bildschirm gespeichert haben. Hier kann man sich Einträge, die man angesehen, gespeichert oder geplant hat, auch offline anschauen. Planen oder merken Sie sich alle interessanten Veranstaltungen und Ausflugsziele, damit Sie sie später auch anschauen können. Es kann nur sein, dass die Bilder nicht geladen werden können.

# Die Themen-Navigation im Überblick

Folgende Hauptpunkte und dazugehörige Unterpunkte stehen den Gästen und ihnen im MURLI zur Verfügung. Der Punkt Gästekarte ist nur bei Gästen, die in einem Partnerbetrieb nächtigen aktiv.

#### Willkommen (=Startseite)

- Schnellzugriff zu
- Webcams, Wetterdetails & Schlechtwettertipps
- Gästekarte
- Routen & Touren
- Events & Veranstaltungen
- Region
- Mein Aktivitätenplaner

#### Region – Aktivitäten

- Veranstaltungen
- Routen & Touren
- Essen & Trinken
- Sehenswürdigkeiten
- Sport & Freizeit
- Kunst & Kultur
- Mobilität
- Infrastruktur

#### **Region – Information**

- Webcams
- Wetter

#### Gästekarte

- Mobile Karte
- Info
- Leistungen

#### Meine Reise

- Planer
- Merkliste

# 2. Beispiele für Einträge in Murli

Hier sehen Sie beispielhaft Einträge der unterschiedlichen Kategorien im Murli.

#### Veranstaltungen

Unter "Region" -Aktivitäten finden sie die Veranstaltungen. Hier als Beispiel das Energiecamp Murau. Sobald Sie auf die Veranstaltung klicken, erhalten Sie genauere Informationen.

|                                                                                        | <                                                                                                    | Willkommen Region Gästekarte Meine R                                         |
|----------------------------------------------------------------------------------------|----------------------------------------------------------------------------------------------------|------------------------------------------------------------------------------|
| Williammen Bacian Gästekarte Meine F                                                   | 🗇 gefällt mir                                                                                                    | "All electric society – Murau<br>ist die Zukunft… Murauer Bauernmarkt        |
| Aktivitäten Informationen<br>Was möchten Sie<br>unternehmen?                           | "All electric society – ist<br>die Zukunft elektrisch" –<br>Energiecamp Murau<br>® Veranstattungsort: Hotel Brauhaus zu Murau                                                                                                    |                                                                              |
| Veranstaltungen Routen & Touren Essen ?                                                | Adresse: Raffaltplatz 17 - 8850, Murau<br>& (0043) 3532 2437                                                                                                    | Highlights aus der Region                                                    |
| OB.05, 09.05.<br>More:<br>All electric society-<br>ist de Zukunt<br>Murauer Beuenmarkt | Das Energiecamp der Holzweit Murau am 08. und<br>09. Mai 2025, im Auftrag des Landes Steiermark,<br>steht apar im Zeichen der Zukumt der<br>Energieversorgung: "all electric society". Sind wir<br>bereits unter Strom auf dem Weg zur<br>Klimaneutratütät? Sind unsere Netze fit für eine<br>erfolgreiche Energievende? Wie werden die<br>Energiesverben der Zukumt gestattet. und wie |                                                                              |
|                                                                                        | mehr anzeigen 🗸                                                                                                    | All electric society – ist die<br>Zukunft elektrisch" –<br>Energiecamp Murau |
| Highlights aus der Region                                                              | Jetzt planen                                                                                                    |                                                                              |
| % Filtern 🔮 Karte                                                                      | Auf meine Merkliste                                                                                                    | Sprittern 🔅 Karte                                                            |

#### Routen & Touren

Routen & Touren ist die nächste Kategorie unter "Region". Hier finden Sie alle Touren rund ums Thema Wandern und Radfahren. In der jeweiligen Tour kann man sich auch die Tour-Details anzeigen lassen. Alle Einträge werden aus dem Tourenportal Contwise eingespielt. Eine Filterung nach Kategorien ist möglich, zum Beispiel Themen- und Lehrpfad oder Bergtour.

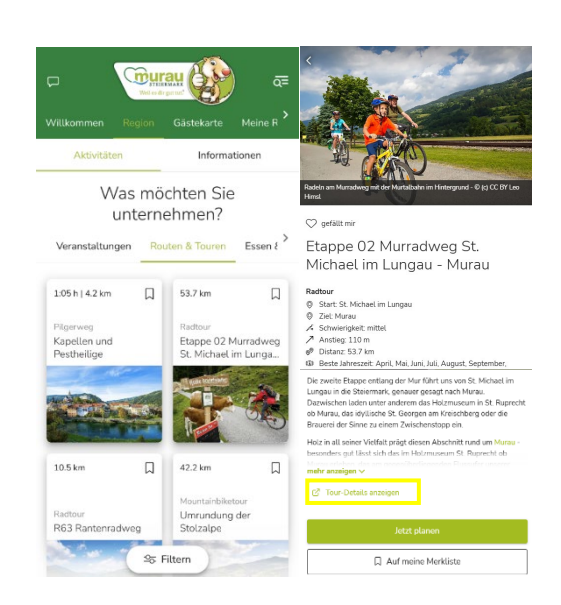

#### Essen & Trinken – Gastronomie

In der Kategorie Region - **Essen & Trinken** befinden sich alle Einträge zur Gastronomie, egal ob Café, Bar, Restaurant oder Hütte.

**WICHTIG:** Die Einträge werden nach Kriterien gereiht. Zuerst werden Einträge von Gastronomieunternehmen angezeigt, die am Ort des Gastes sind (z. B. wenn der Gast eine Unterkunft in der Stadt Murau gebucht hat, werden zuerst alle Gastronomiebetriebe in Murau angezeigt). Sollte der Gast seinen Standort verwenden, wird dieser Standort herangezogen. Zudem kann der Gast nach Orten filtern.

Danach erfolgt die Reihung nach den Öffnungszeiten. Wenn das Restaurant geöffnet hat, steht am Eintrag in grün "jetzt geöffnet". Sollte das Restaurant heute noch öffnen steht dann "öffnet um XX:XX Uhr". Wenn das Restaurant erst an einem anderen Tag öffnet, steht "geschlossen bis *Wochentag*". Ganz zuletzt werden jene Restaurants angezeigt, wo dem Tourismusverband Murau keine Öffnungszeiten gemeldet wurden.

Aus diesem Grund ist es ganz wichtig, dass die Öffnungszeiten an den Tourismusverband bekanntgegeben werden! Auch Änderungen, wie bspw. bei Ruhetagen oder Betriebsurlauben sind telefonisch oder per Mail bekannt zu geben, damit Gäste nicht vor geschlossenen Betrieben stehen!

Hier nun als Beispiel für die Eintragungen von Gastronomiebetrieben das Stadtcafé Murau:

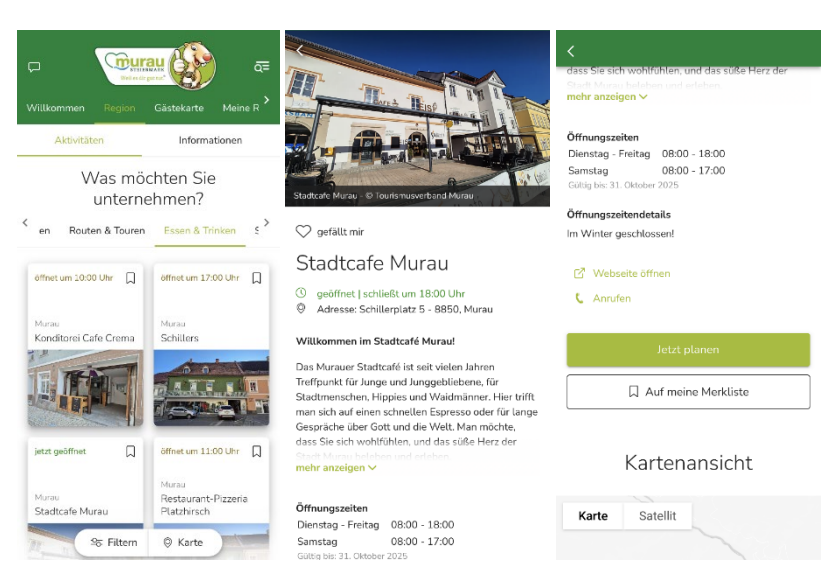

#### Sehenswürdigkeiten

Unter Sehenswürdigkeiten sind unter anderem Museen, sowie Sehenswürdigkeiten, wie Kirchen, Teiche, Holzweltobjekte und auch Naturjuwele enthalten.

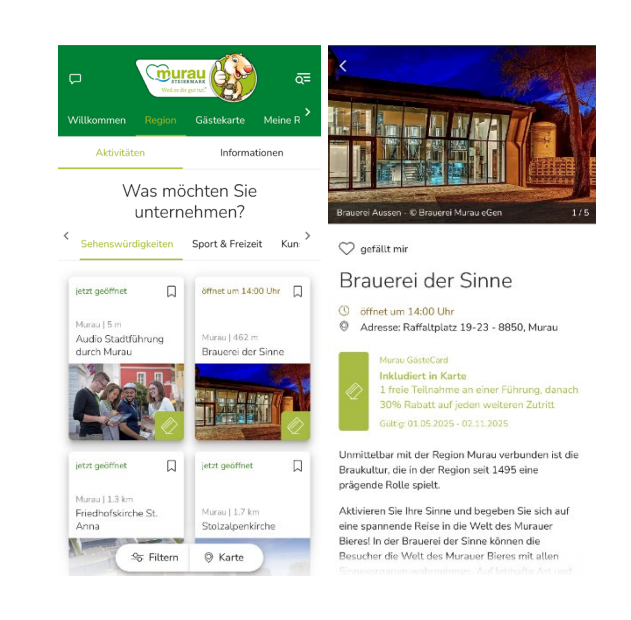

### Sport & Freizeit

Unter Region - **Sport & Freizeit** finden Sie Tipps zu sportlichen Freizeitaktivitäten, wie bspw. die Buchstabenrallye durch Murau, aber auch das Hallenbad Murau oder das KINO Murau by JUFA Hotels.

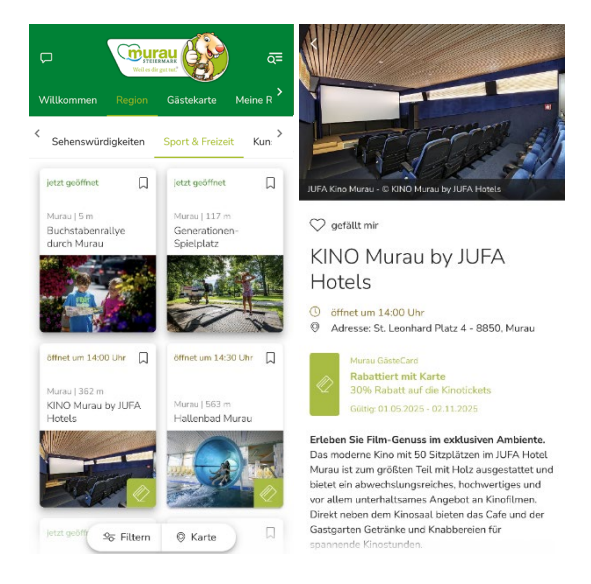

**INFO:** Bei den Ausflugszielen und Partnern der Murau GästeCard wird in den unterschiedlichen Kategorien im Punkt "Region" zudem beim Eintrag rechts unten ein Kartensymbol hinzugefügt, damit Gäste sofort erkennen, bei diesem Ausflugsziel erhalten Sie einen Rabatt oder einen freien Eintritt. Das kann bei entsprechenden Veranstaltungen, Sport & Freizeit-Tipps, Kunst & Kultur und Sehenswürdigkeiten der Fall sein. In den Beschreibungen der Partnerbetriebe ist zudem ganz oben auch eine Information dazu, welche Leistung der Partner bietet. Das sehen Sie hier am Beispiel des KINO Murau by JUFA Hotels.

#### Kunst & Kultur

In der Kategorie Kunst & Kultur sind vor allem Einträge von regionalen KünstlerInnen, kreativen Museen und Kulturvereinen, wie dem Stadttheater Murau enthalten. Kulturelle Veranstaltungen sind in der Kategorie "Veranstaltungen" zu finden.

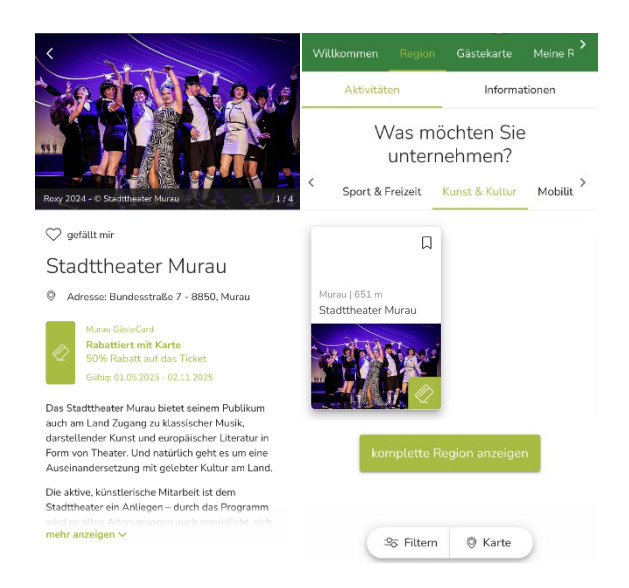

### Murau GästeCard

Im Bereich der Gästekarte wird im Murli bei Gästen, die in einem Partnerbetrieb übernachten, zuerst die Digitale Karte gezeigt. Wichtig dabei ist, dass bei der Gästemeldung vom Gastgeber dieselbe Gast-Mailadresse eingegeben wird, die auch in der Murli-App bei der Anmeldung verwendet wird, da nur so die Murli-App auch weiß, dass es für diesen Gast eine GästeCard gibt. Der Gast braucht dann keine ausgedruckte Karte mehr, sondern kann mit seinem Smartphone und der App alle GästeCard Vorteile nutzen.

Im Bereich **Info** der Gästekarte gibt es kurze Basis-Informationen zur Murau GästeCard. Unter **Leistungen** sind dann alle Partnerbetriebe der Murau GästeCard mit den entsprechenden Leistungen aufgelistet. Hier kann auch ein Filter gesetzt werden, sodass entweder alle Leistungen, alle Inklusivleistungen oder alle Vorteile/Rabatte angezeigt werden. Die hier angezeigten Leistungen innerhalb der Region werden auch im Bereich Region in den jeweiligen Unterkategorien angezeigt und sind auch mit der grünen Karte markiert. Alle Leistungen außerhalb der Region Murau, das sind nur Vorteile/Rabatte, werden jedoch nur im Bereich Gästekarte unter Leistungen angezeigt. Ein Beispiel dafür ist die Red Bull Ring Tour.

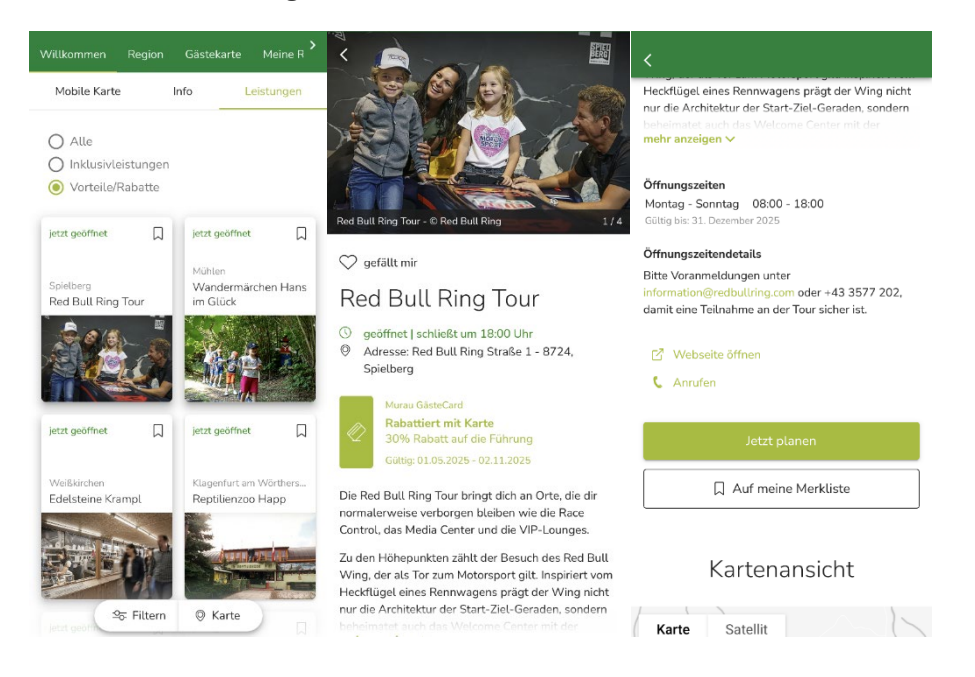

Sie können die Ausflugsziele nach ihrer Entfernung zu Ihrem Standort sortieren. Dafür müssen Sie den Standortzugriff erlauben, wenn ein Hinweisfenster erscheint. Das Fenster öffnet sich, wenn Sie die Leistungen in der Gästekarte ansehen. Außerdem können Sie Filter nutzen und die Ausflugsziele auf einer Karte sehen.

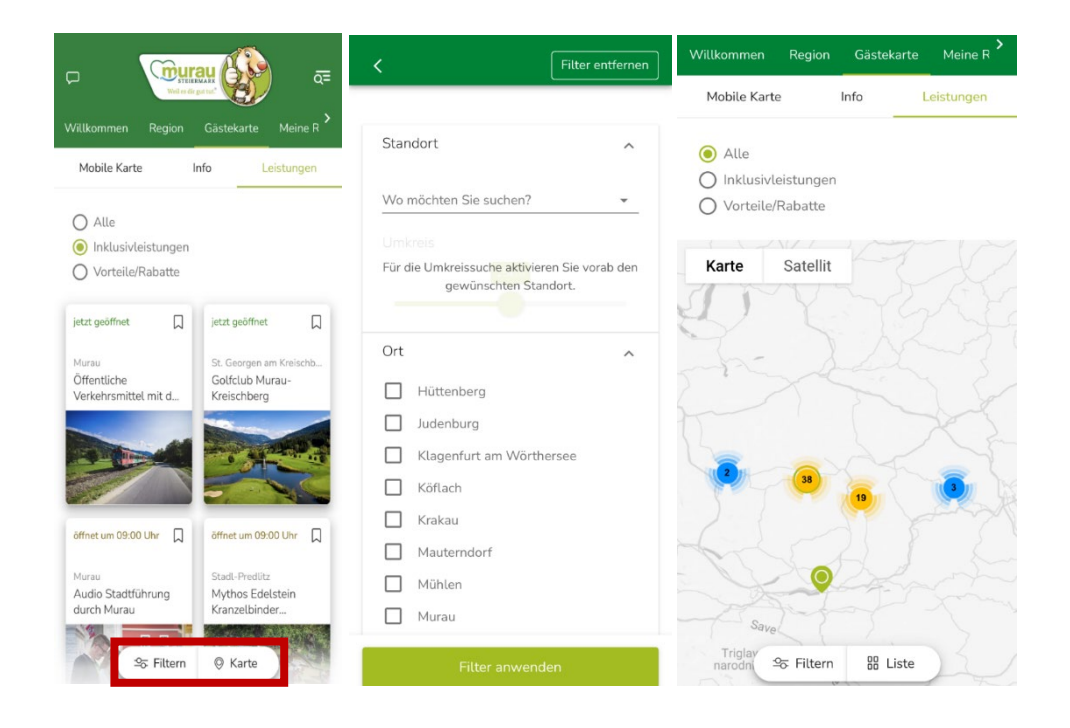

## Meine Reise - Planen des Urlaubs und Merklisten erstellen

Im Murli kann man auch Aktivitäten und Ausflugsziele, die man besuchen möchte, planen. Dazu gehen Sie in eine Veranstaltung bspw. hier der Bauernmarkt in Murau hinein und klicken auf das hellgrüne Feld "Jetzt planen". Zudem können Sie sich den Bauernmarkt bspw. auch vormerken.

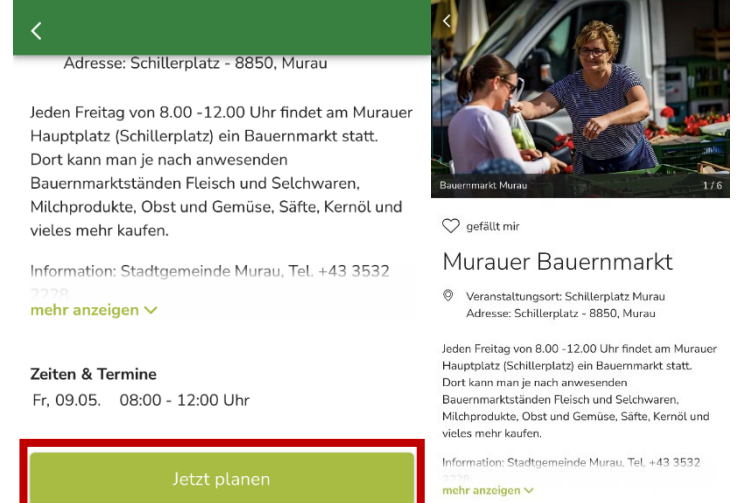

📕 Ist gemerkt

Zeiten & Termine

Fr, 09.05. 08:00 - 12:00 Uhr

Die geplante Aktivität und die Merkliste finden Sie im Menüpunkt "Meine Reise".

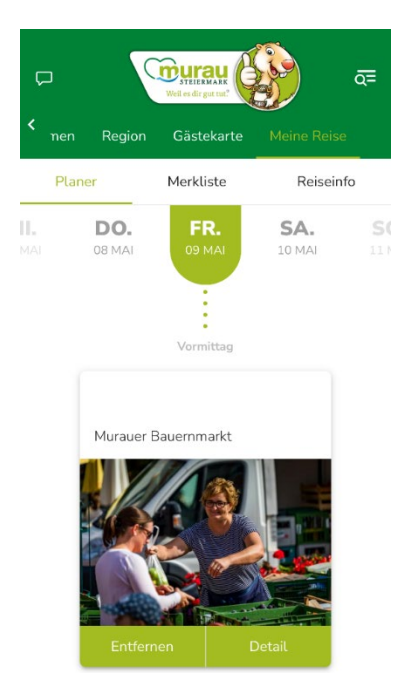

Im Feld "**Meine Reise**" finden die Gäste Ihren Aufenthaltszeitraum. Zudem sind dort auch alle Aktivitäten, die geplant wurden oder auf die Merkliste gesetzt wurden. Bei den Reiseinfos können ebenso An- und Abreisetag eingesehen werden, sowie Mitreisende eingeladen werden, den Murli mitzubenutzen. Hier sind auch die Kontaktdaten der Unterkunft einsehbar.

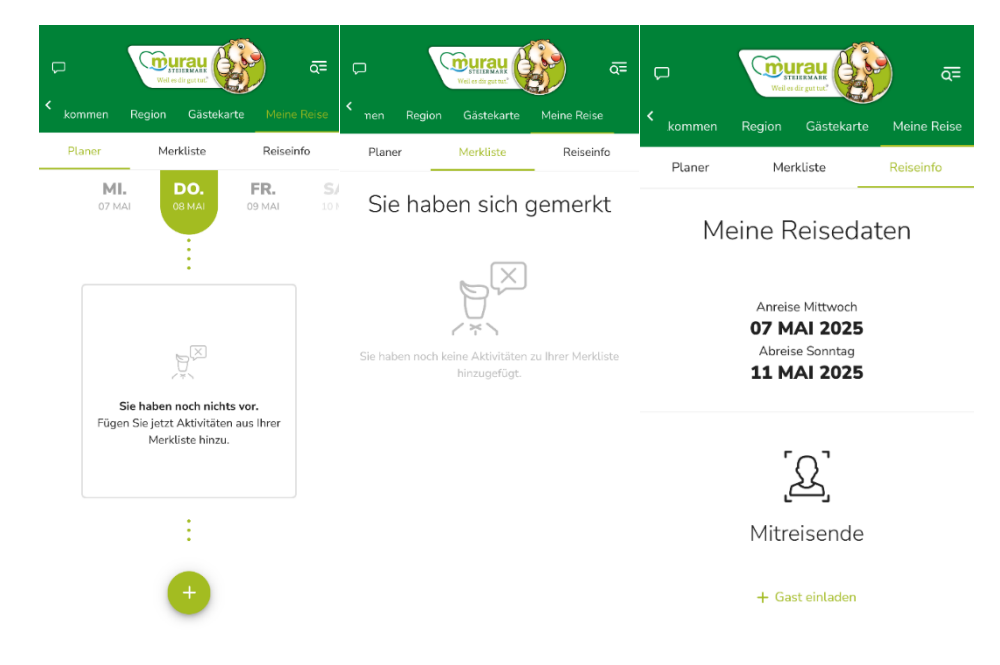

Zudem gibt es oben links vom Murli-Symbol das Nachrichtencenter und rechts davon die Such-Funktion inklusive einiger wichtiger Punkte.

Im Nachrichtencenter kann ausschließlich der Tourismusverband wichtige Informationen an alle Murli-Nutzer schicken. Außer: Der Gastgeber hat das Zusatzmodul PRO erworben.

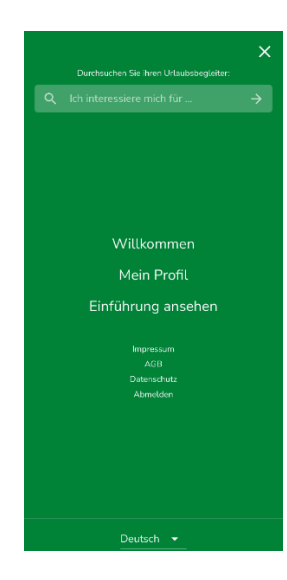